# **Operator's Manual for Zi Oscilloscopes**

LeCroy makes every attempt to be environmentally conscious and we encourage the use of our online help files in place of printed or CD Operator's Manuals.

You may already know that your oscilloscope comes with an online help file inside the software. However, did you know:

- You can access the file from your instrument without the X-Stream software running?
- You can also take the online help file with you to read elsewhere by saving the file to a USB DISK drive (for example)?
- If you are connected to a printer, you can print individual topics from the online help file?

## **Online Help File Location**

A single, compiled HTML file (or .chm file) is named **WP7Zi-OLH-E.chm** for WavePro 7 Zi and **WM8Zi-OLH-E.chm** for WaveMaster 8 Zi. Both are located at <u>C:\Program Files\LeCroy\XStream</u>. Minimize your X-Stream software from **File**  $\rightarrow$  **Minimize**. Navigate to the file online help file location by either clicking the previous link in this file, or double-clicking the **Computer** icon on your desktop and navigating to the location.

### **Online Help File Desktop Shortcut**

If you wish, right-click on the file and select **Send To** ► **Desktop** to create a shortcut for handy desktop access.

### Online Help File Saved to USB DISK Drive

Take your Help files with you by plugging your USB DISK drive into an available USB port on your instrument. Double-click the **Open folder to view files** option when the **AutoPlay** pop-up appears. Windows File Explorer then shows the USB DISK drive location (drive **F:\** if it's the only attached device). Now, go to the <u>C:\Program Files\LeCroy\XStream</u> location (mentioned earlier) and copy the online help file(s) from <u>C:\Program Files\LeCroy\XStream</u> to the USB DISK drive location.

After the files are saved to your USB DISK drive, select **File**  $\rightarrow$  **Windowed** from your X-Stream software (so the minimized window doesn't block you from the following steps). Now, close all open **Windows File Explorer** windows and then click the **Safely Remove Hardware** icon in the **System Tray** (lower right of the Windows Taskbar, near the clock). The system then informs you that your device can now be safely removed from the computer.

**Note**: Always make sure your USB device is virus free and scan it often with a trusted Anti-Virus program.

### Update Your Firmware

Firmware updates contain the most recent online help files, so be sure to update when releases are made available at <u>www.lecroy.com</u>.